## **Detailed Steps for Filling Online Examination Form for Regular (Reppear) Students:**

The students applying for reappear examinations will follow the steps as mentioned below:

- Login into the account using the same email Id and password used at the time of filling online form for B.Ed.-I year, July 2018 examinations.
  - In case, a student has forgotten his/her email ID, the same can be a. retrieved from 'Forgot User ID/Password'.
  - If the student is unable to retrieve his/her password, then the said b. student may contact the concerned college. The college will update the mobile number of the student with a new and unique mobile number provided by the student by using following steps: Go to Univ./College login > Go to Student link > Update Student Profile. After then the student will use the option 'Forgot User **ID/Password'** to retrieve the password on new mobile number.
- The Personal Details will already be filled.

11 /2 (m) /0 / W

Go to the examination details and fill Examination details as under: •

| C Kunskshetrs University | C 🗙 🕼 Graal 🛛 🗙 🚺 Kura                       | ikahetra University C 🗴 🙍 Kurukahetra Universit | A REAL                                           |                                             |  |  |  |  |
|--------------------------|----------------------------------------------|-------------------------------------------------|--------------------------------------------------|---------------------------------------------|--|--|--|--|
| € → C © Not se           | cure   examforms.kuk.ac.in/StudentControl/Ex | raminationDetails.aspx                          |                                                  |                                             |  |  |  |  |
|                          |                                              |                                                 | 100 M 100 12 12 12 12 12 12 12 12 12 12 12 12 12 |                                             |  |  |  |  |
|                          | Student Exam Menu                            | 🚳 Sunita Singh                                  | Your IP : 14.139.235.203   Expire                | In : 8:49 Min Student Type : Waiting        |  |  |  |  |
|                          | Student's Personal Details                   | EXAMINATION DETAILS                             | TOTAL GENERATED FORM: 0                          |                                             |  |  |  |  |
|                          | Student ar ersonal Details                   | 1. STATE TO WHICH YOU BELONG                    | 2. STUDENT TYPE                                  | 3. COLLEGE / DEPARTMENT NAME                |  |  |  |  |
|                          | Examination Details                          | Haryana                                         | BREGULAR @ PRIVATE @ DDE                         | Test college-99999 *                        |  |  |  |  |
| Application Status       |                                              | 4. CAPACITY FOR APPEARING:                      | 5. SESSION                                       | 6. K.U. REGISTRATION                        |  |  |  |  |
|                          | Change Password                              | Select                                          | <ul> <li>NOV-DEC 2018</li> </ul>                 | •                                           |  |  |  |  |
|                          | Sign Out                                     | 7. COLLEGE ROLL NO.                             | 8. EXAMINATION ROLL NO                           |                                             |  |  |  |  |
|                          | SiBirout                                     | 23                                              |                                                  | AOLL NO. WILL BE ALLOTTED BY THE UNIVERSITY |  |  |  |  |
|                          |                                              | 9. CATEGORY.                                    | 10. ANNUAL / SEMESTER                            | 11. CLASS                                   |  |  |  |  |
|                          |                                              | REGULAR                                         | * SEMESTER                                       | Bachelor of Arts(B.A.)     *                |  |  |  |  |
|                          |                                              | 12 SEMESTER / YEAR                              | 13 EXAMINATION TYPE                              | MAX NO OF SUBJECTS                          |  |  |  |  |
|                          |                                              | SEMESTER-03                                     | RE-APPEAR                                        | • 0                                         |  |  |  |  |
|                          |                                              | TOTAL COMPULSORY SUBJECTS                       | Select Examination Type<br>FULL PAPERS           | TOTAL FIXED SUBJECTS:                       |  |  |  |  |

1.

2. A pop up table will appear. Fill the details regarding all the chances availed by the student.

ANCIENT HISTORY & ARC

| S.No | Number of Chance            | Year/Session | Roll No. | Result/Remarks | Edit |
|------|-----------------------------|--------------|----------|----------------|------|
| 1    | Appeared as Fresh Candidate | DEC. 2017    | 1111111  | Reappear 301   | Edit |
| 2    | Reappear 1 Chance           | DEC. 2016    | 1111111  | Reappear 301   | Edit |
| 3    | Reappear 2 Chance           | DEC. 2015    | 1111111  | Reappear 301,  | Edit |
| 4    | Reappear 3 Chance           | DEC. 2014    | 1111111  | Reappear 302,  | Edit |

- 3. Completely fill all the fields of examination details and save details.
- 4. Click on preview button in Application Status and check your details.

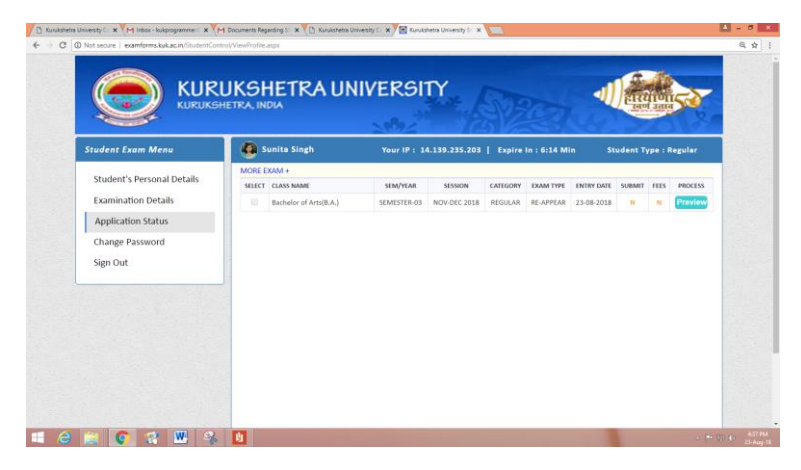

5. Submit the form by clicking on "Submit Exam Application" button.

| Student Exam Menu          | 🚳 Sunita Singh                                                                                                    | You                                                      | ır IP : 14.139.235.203   Exp                                                                                                    | pire In : 21:52 Min                                                                                 | Student Type : Regular                                                                                                    |  |  |  |
|----------------------------|----------------------------------------------------------------------------------------------------|----------------------------------------------------------|----------------------------------------------------------------------------------------------------|----------------------------------------------------------------------------------------------------|----------------------------------------------------------------------------------------------------|--|--|--|
| Student's Personal Details | Full Application Preview                                                                                                    |                                                          |                                                                                                    |                                                                                                    |                                                                                                    |  |  |  |
|                            | Exam Class                                                                                                    |                                                          | Year / Semester                                                                                                    | Annual / S                                                                                          | emester                                                                                                    |  |  |  |
| Examination Details        | Bachelor Of Arts(B.A.)                                                                                                    | SEMESTED 03                                              |                                                                                                    | SEMES                                                                                               | SEMESTED                                                                                                    |  |  |  |
| Application Status         | Dachelor Of Ana(D.A.)                                                                                                    |                                                          | JEMESTERIOS                                                                                                    | JEMILO                                                                                              | SEMESTER                                                                                                    |  |  |  |
| Application status         | Exam Session                                                                                                    |                                                          | exam type                                                                                                    | Exam cate                                                                                           | Exam Category                                                                                                    |  |  |  |
| Change Password            | Nov-Dec 2018                                                                                                    |                                                          | RE-APPEAR                                                                                                    | REGUL                                                                                               | AR                                                                                                    |  |  |  |
| Sign Out                   | Student Details (Show/Hide                                                                                                    | .)                                                       |                                                                                                    |                                                                                                    |                                                                                                    |  |  |  |
|                            | K.U.K Registration No:                                                                                                    | 1                                                        |                                                                                                    |                                                                                                    |                                                                                                    |  |  |  |
|                            | Student Roll No:                                                                                                    | 111                                                      |                                                                                                    |                                                                                                    |                                                                                                    |  |  |  |
|                            | Student's Name:                                                                                                    | SUNITA :                                                 | SINGH                                                                                                    |                                                                                                    |                                                                                                    |  |  |  |
|                            | Father's Name:                                                                                                    | SUNIT S                                                  | INGH                                                                                                    |                                                                                                    |                                                                                                    |  |  |  |
|                            | Mother's Name:                                                                                                    | AARTI SI                                                 | INGH                                                                                                    |                                                                                                    |                                                                                                    |  |  |  |
|                            | Email ID:                                                                                                    | SUNITAR                                                  | 87KKR@GMAIL.COM                                                                                                    |                                                                                                    | Photo                                                                                                    |  |  |  |
|                            | Mobile No:                                                                                                    | 8901309                                                  | 873                                                                                                    |                                                                                                    |                                                                                                    |  |  |  |
|                            |                                                                                                    | 11111                                                    | THANSESAR, HARYANA, 136118                                                                                                    |                                                                                                    | 0                                                                                                    |  |  |  |
|                            | Correspondence Address:                                                                                                    | ,,                                                       | //                                                                                                    |                                                                                                    | Any                                                                                                    |  |  |  |
|                            | Gender:                                                                                                    | FEMALE                                                   |                                                                                                    |                                                                                                    | Signature                                                                                                    |  |  |  |
|                            | Residence Area Type:                                                                                                    | URBAN                                                    |                                                                                                    |                                                                                                    | oignatore                                                                                                    |  |  |  |
|                            | Category to which you belong:                                                                                                 | GENERA                                                   | NL .                                                                                                    |                                                                                                    | Contraction of the local division of the local division of the loc |  |  |  |
|                            | State to which you belong:                                                                                                    | HARYAN                                                   | A                                                                                                    |                                                                                                    | and the second second                                                                                                    |  |  |  |
|                            | Choice of Centre(i):                                                                                                    |                                                          |                                                                                                    | -                                                                                                   | and the second second                                                                                                    |  |  |  |
|                            | Choice of Centre(ii):                                                                                                    |                                                          |                                                                                                    |                                                                                                    | and the second second sec                                                                                                    |  |  |  |
|                            | Choice of Centre(iii):                                                                                                    |                                                          |                                                                                                    |                                                                                                    | Thumb                                                                                                    |  |  |  |
|                            | Selected Subject Details (Sh                                                                                                  | now/Hide)                                                |                                                                                                    |                                                                                                    |                                                                                                    |  |  |  |
|                            | Previous Examination(s) (Sh                                                                                                   | now/Hide)                                                |                                                                                                    |                                                                                                    |                                                                                                    |  |  |  |
|                            |                                                                                                    |                                                          | DECLARATION OF APPLICATIO                                                                                                    | DN FORM                                                                                             |                                                                                                    |  |  |  |
|                            | I solemnly declare and affirm<br>has been concealed therein,<br>consulted Syllabus, Scheme,<br>University, Kurukshetra, befor | that the pa<br>I am elig<br>Eligibility<br>re filling it | articulars given above are corre<br>gible for the Examination as ;<br>conditions etc. And have gon<br>and I undertake to abide by the | ect and true to the bes<br>oer rules and regulati<br>e through general rul<br>same in all respects. | t of my knowledge and noth<br>ons of the University. I hi<br>ea/instructions of Kurukshe                                                                                                    |  |  |  |
|                            | Examination Form Status:                                                                                                    | Uncomp                                                   | lete (+)                                                                                                    |                                                                                                    |                                                                                                    |  |  |  |
|                            | 🔲 l Accept oll term & Condi                                                                                                   | itions                                                   |                                                                                                    |                                                                                                    | APPLICATION NO : KU00128                                                                                                    |  |  |  |
|                            |                                                                                                    |                                                          |                                                                                                    |                                                                                                    |                                                                                                    |  |  |  |
|                            | Back                                                                                                    |                                                          |                                                                                                    |                                                                                                    | Submit Exam Applicati                                                                                                    |  |  |  |

6. After clicking "Submit Exam Application" button the said examination form gets forwarded to the concerned College/Department/Institute and student will get message of successful submission on their registered mobile numbers as under.

"Dear Student, Your examination form of B.A. Semester-03 reappear has been successfully submitted to the College."

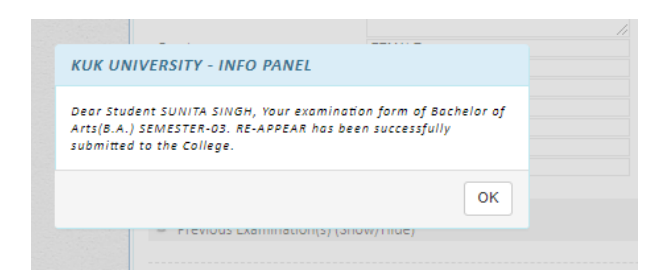

7. Now for taking print out, click on the preview/download .pdf button at the top right corner of the screen. A .pdf copy of the form can also be saved for future references.

| Annual / Semester<br>SEMESTER<br>Exam Cotegory<br>REGULAR                                                                                                    |
|----------------------------------------------------------------------------------------------------|
| SEMESTER<br>Exem Cetegory<br>REGULAR                                                                                                    |
| EXON COTEGOTY<br>REGULAR                                                                                                    |
| REGULAR                                                                                                    |
| 2                                                                                                    |
| 2                                                                                                    |
|                                                                                                    |
|                                                                                                    |
|                                                                                                    |
|                                                                                                    |
|                                                                                                    |
| Photo                                                                                                    |
|                                                                                                    |
| ins finite                                                                                                    |
|                                                                                                    |
| Signature                                                                                                    |
|                                                                                                    |
| · · · · · · · · · · · · · · · · · · ·                                                                                                    |
|                                                                                                    |
| and the second second se |
| Thumb                                                                                                    |
|                                                                                                    |
| PLICATION FORM                                                                                                    |
| re correct and true to the best of my knowledge and nothing<br>on as per rules and regulations of the University. I have<br>seve gone through general rules/instructions of Kurukshetra<br>e by the same in all respects.                                                                                                    |
|                                                                                                    |
| APPLICATION NO : KU0012815                                                                                                    |
|                                                                                                    |

8. Put signatures on the print out and submit the form to the concerned College/Department/Institute.

| <u> </u>                                                                                                    | URUKS<br>RUKSHETRA, II                                                                     | HETR                                                   | RA UNI                                            | VER                                      | SITY                                       |                                                    |                                              |                           | -11)                                          | EIRUI Jana                                               |
|----------------------------------------------------------------------------------------------------|--------------------------------------------------------------------------------------------|--------------------------------------------------------|---------------------------------------------------|------------------------------------------|--------------------------------------------|----------------------------------------------------|----------------------------------------------|---------------------------|-----------------------------------------------|----------------------------------------------------------|
|                                                                                                    | ST                                                                                         | UDENT E                                                | EXAMINATI                                         | ON DET/                                  | AILS, SE                                   | SSION - NO                                         | V-DEC                                        | 201                       | 18                                            |                                                          |
| Application No :                                                                                              | KU00128154                                                                                 |                                                        |                                                   |                                          |                                            |                                                    |                                              |                           |                                               |                                                          |
| College Name                                                                                                  |                                                                                            | Test college (99999)                                   |                                                   |                                          |                                            |                                                    |                                              |                           |                                               |                                                          |
| Class Name                                                                                                    |                                                                                            | Bachelor of Arts(B.A.) Annual / Sem                    |                                                   |                                          | Semester                                   |                                                    |                                              | SEMESTER                  |                                               |                                                          |
| Year / Semester                                                                                               |                                                                                            | SEMESTER-03                                            |                                                   |                                          | Session                                    |                                                    |                                              | Nov-Dec 2018              |                                               | 8                                                        |
| Exam Type                                                                                                    |                                                                                            | RE-APPEAR                                              |                                                   |                                          | Category                                   |                                                    |                                              | REGULAR                   |                                               |                                                          |
| KU.Reg. No                                                                                                    |                                                                                            | 1                                                      |                                                   | College Roll No                          |                                            |                                                    | 111                                          |                           |                                               |                                                          |
| Student Name                                                                                                  |                                                                                            | SUNITA SINGH                                           |                                                   |                                          | Father Name                                |                                                    |                                              | SUNIT SINGH               |                                               |                                                          |
| Mother Name                                                                                                   |                                                                                            | AARTI SI                                               | NGH                                               |                                          | Mobile No                                  |                                                    |                                              |                           | 8901309873                                    |                                                          |
| Email ID                                                                                                    |                                                                                            | sunita987                                              | kkr@gmail.co                                      | m                                        |                                            |                                                    |                                              |                           |                                               |                                                          |
| Correspondence A                                                                                              | ddress                                                                                     | 11111., th                                             | ansesar, Har                                      | yana, 136                                | 118, INDIA                                 | <b>N</b>                                           |                                              | _                         |                                               |                                                          |
| Gender                                                                                                    |                                                                                            | Female                                                 |                                                   |                                          | Area Type                                  |                                                    | Urban                                        |                           |                                               |                                                          |
| Category                                                                                                    |                                                                                            | general                                                |                                                   |                                          | State                                      |                                                    |                                              |                           | Haryana                                       |                                                          |
| Student Photo                                                                                                 |                                                                                            |                                                        | Student Sig                                       | nature                                   |                                            |                                                    | Stude                                        | nt Th                     | umb                                           | b.                                                       |
|                                                                                                    |                                                                                            |                                                        | L                                                 | Le                                       | witt'                                      |                                                    |                                              |                           |                                               |                                                          |
| Fees Details Of E                                                                                             | xamination Fo                                                                              | Payment Date Fee Amount                                |                                                   |                                          |                                            |                                                    | QR Code                                      |                           |                                               |                                                          |
|                                                                                                    |                                                                                            |                                                        |                                                   |                                          |                                            |                                                    |                                              |                           |                                               |                                                          |
| Selected Subject                                                                                              | t For Examinat                                                                             | ion                                                    |                                                   |                                          |                                            |                                                    |                                              |                           |                                               |                                                          |
| SNO#                                                                                                    |                                                                                            |                                                        | Subject Code                                      |                                          |                                            | Subject Name                                       |                                              |                           |                                               |                                                          |
| 1                                                                                                    |                                                                                            |                                                        | AR23                                              |                                          | FINE ARTS                                  |                                                    |                                              | s                         |                                               |                                                          |
| Particular of Previ                                                                                           | ous Examinati                                                                              | on(s) pas                                              | sed                                               |                                          |                                            |                                                    |                                              |                           |                                               |                                                          |
| Name of Exam                                                                                                  | Year/Session                                                                               | Univ<br>Boar                                           | ersity /<br>d Roll No.                            | Universi<br>Board                        | ty /                                       | Marks Obta                                         | ined                                         | ned Max. Marks            |                                               | Result                                                   |
| B.A 2nd sem                                                                                                   | june 2018                                                                                  | 1111                                                   | 1                                                 | кик                                      |                                            | 0                                                  |                                              | 0                         |                                               | Result Awaite                                            |
|                                                                                                    |                                                                                            |                                                        | DECLARATI                                         | ION OF A                                 | PPLICAT                                    | FION FORM                                          |                                              |                           |                                               |                                                          |
| I solemnly declare<br>concealed therein.<br>Eligibility condition<br>undertake to abide<br>Submission Date: 2 | and affirm that<br>I am eligible for<br>s etc. And have<br>by the same in a<br>23-Aug-2018 | the particu<br>r the Exam<br>gone thro<br>Ill respects | ulars given at<br>iination as pe<br>ugh general r | oove are c<br>r rules an<br>rules/instru | orrect and<br>d regulatic<br>inctions of I | I true to the E<br>ons of the Uni<br>Kurukshetra U | best of i<br>iversity<br>Univers<br>Signatur | my ki<br>. I ha<br>ity, K | nowledge and<br>we consulted survikshetra, be | nothing has be<br>Syllabus, Scher<br>Flore filling it an |

9. The submitted form will then be verified by the College/Department/Institute and the process of online fee payment will be initiated; after completion of which the said form will be finally submitted to the university.

10. Sign Out.